# **AT&T Device** Management Program

Everything you need to know about enrollment for customers

**Presenter's Name / Title** Month Day, Year

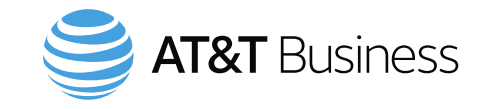

#### Table of contents

- AT&T Device Management Program overview
- Device enrollment programs
- Enrollment process: Apple Business Manager
- Enrollment process: Android zero-touch
- Enrollment process: Samsung Knox Mobile Enrollment
- Resources:
  - Eligible Foundation Account Numbers (FANs)
  - Eligible devices
  - Troubleshooting
  - Clickable links

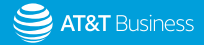

### **AT&T Device Management Program overview**

#### **Device Management Program is:**

- Complementary service offered to AT&T customers at no charge
- Facilitates the enrollment of AT&T devices into the customer's preferred device enrollment program
- Designed to aid technology managers and IT administrators with managing seamless device rollouts
- Complements device enrollment programs; it does not replace them
- Out of box device security and configuration

#### **Features:**

- Auto-enrollment of newly purchased AT&T devices into device enrollment programs
- Enables enrollment of eligible existing devices purchased from AT&T
- Two programs on one FAN: 1. Apple & Samsung or 2. Apple & zero-touch
- Self-service features:
  - See device enrollment status with partner enrollment program
  - Run device inventory reports
  - Send text messages to devices
  - Claim and un-claim specific devices

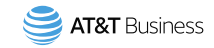

#### **Device Enrollment Programs**

- Device enrollment programs configure devices with an enterprise mobility management (EMM) profile. Customers should set up a device enrollment program before DMP is activated.
- There are three device enrollment program options for AT&T customers:
   <u>Apple Business Manager</u>, <u>Android zero-touch</u>, and <u>Samsung Knox Mobile Enrollment</u>.

#### <u>Apple Business</u> <u>Manager (ABM)</u>

Enables automated enrollment and configuration of your corporate-owned Apple devices in addition to streamlined setup and deployment.

#### Supports Apple devices

**Get Started** 

#### Android zero-touch

Allows you to streamline the setup and deployment of corporate-owned Android devices as well as deploy and secure devices in bulk. Samsung devices are also supported.

Supports Android devices including Samsung

#### **Get Started**

#### <u>Knox Mobile</u> Enrollment (KME)

Helps you manage deployments, maintain security, promote productivity, and control your Samsung devices right out of the box.

Supports Samsung devices

#### **New Customer**

5

If you don't have an ABM account, then go to the <u>Apple website</u> and sign up for ABM.

Collect the Apple organization ID and continue to the next slide to sign up for AT&T Device Management Program to automatically send new devices from your FAN to ABM.

Be sure to create an ABM account and complete DMP sign up before purchasing devices.

#### **Existing Customer** (2 options)

If you already have ABM you can use the same ORG ID and EMM profile for a different FAN. Collect the Apple organization ID and continue to the next slide to sign up for DMP.

If you want to use a different EMM profile then create a new ABM account collect the new Apple organization ID and continue to the next slide to sign up for DMP.

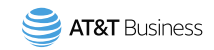

1. Enter AT&T Business Console URL: https://www.wireless.att.com/businessconsole/home

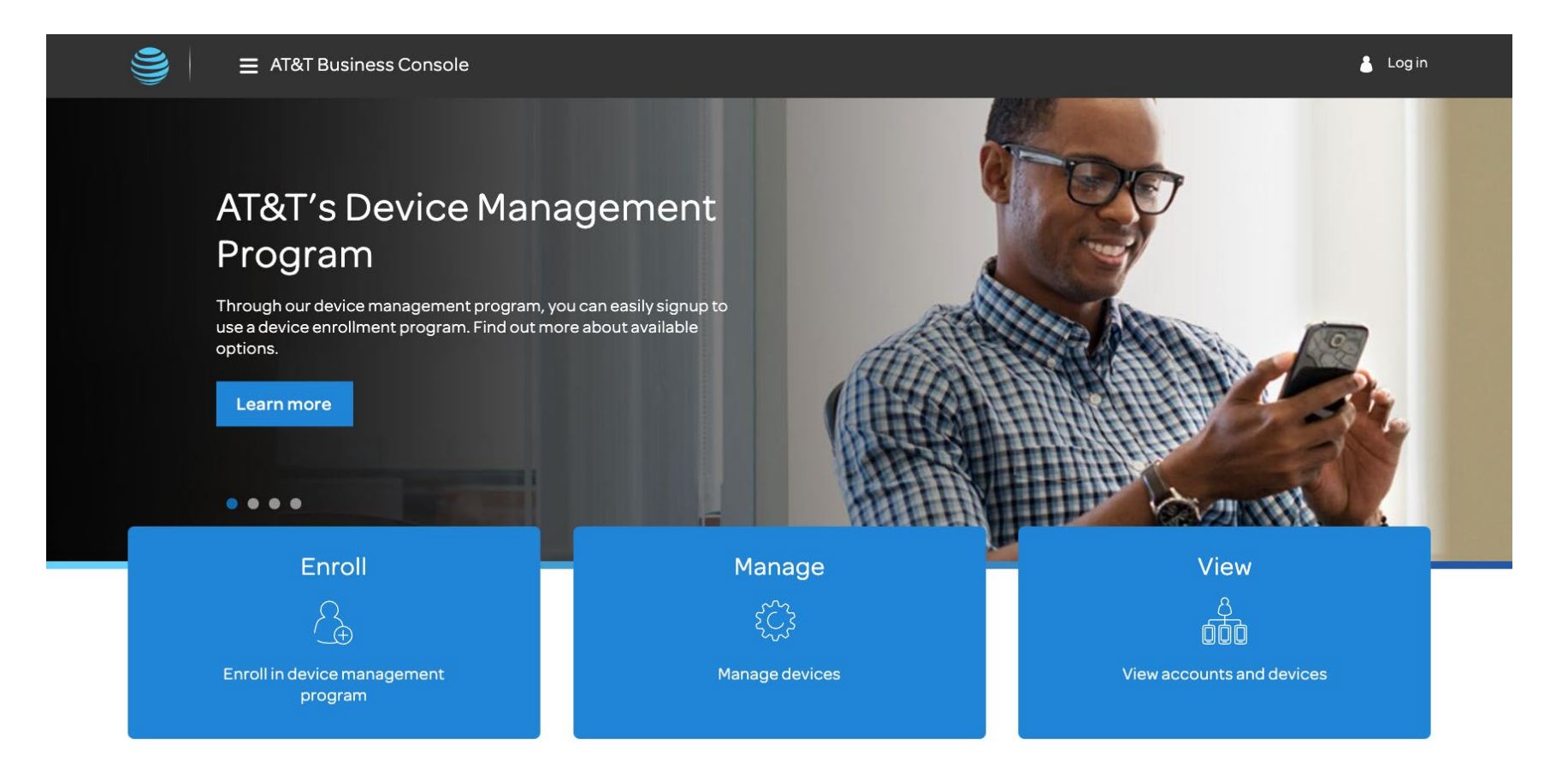

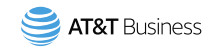

2. Click Login. Then select Premier, FirstNet Central, or myAT&T for Business. Enter credentials.

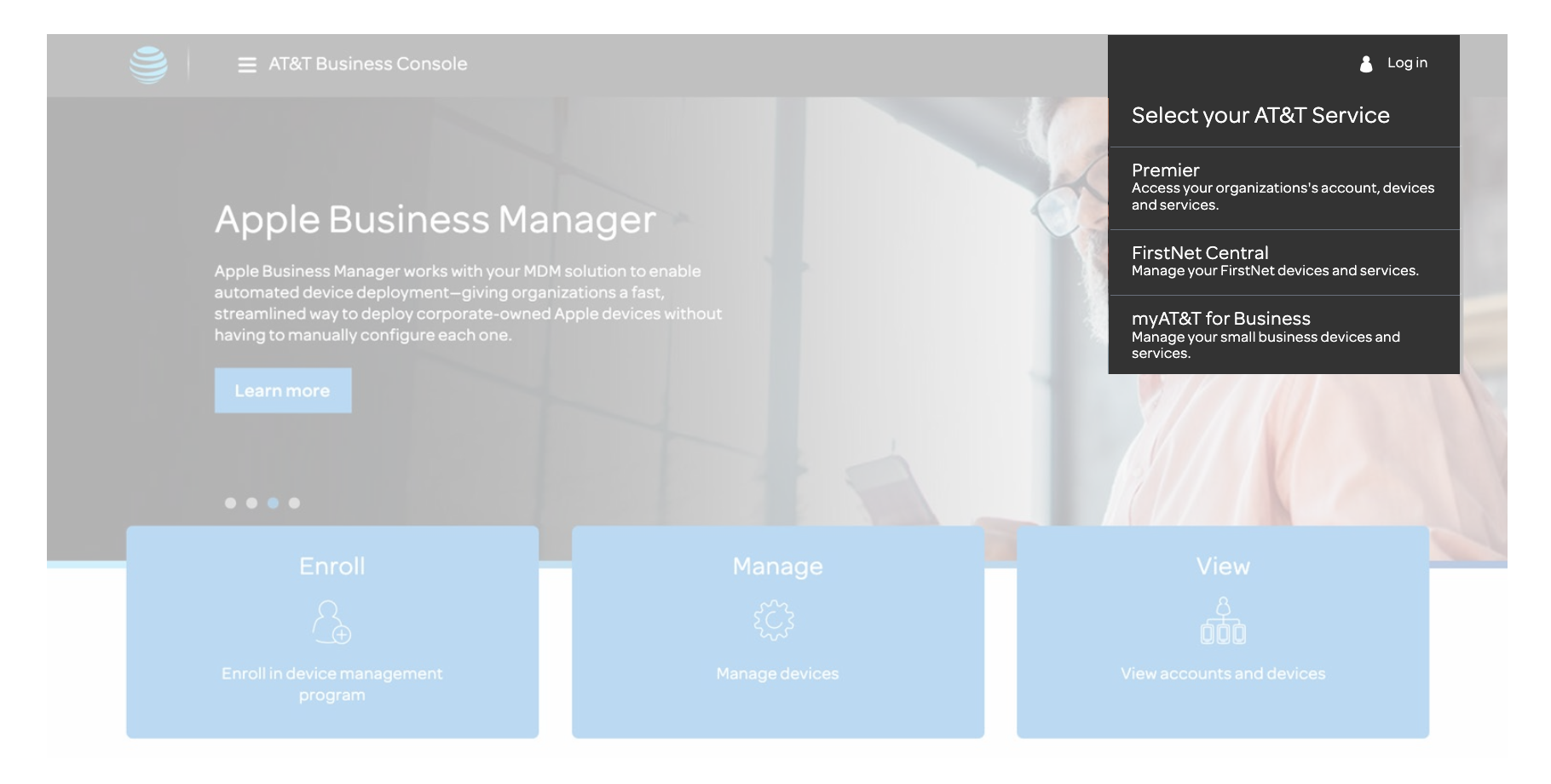

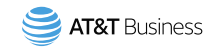

#### 3. Click on Enroll.

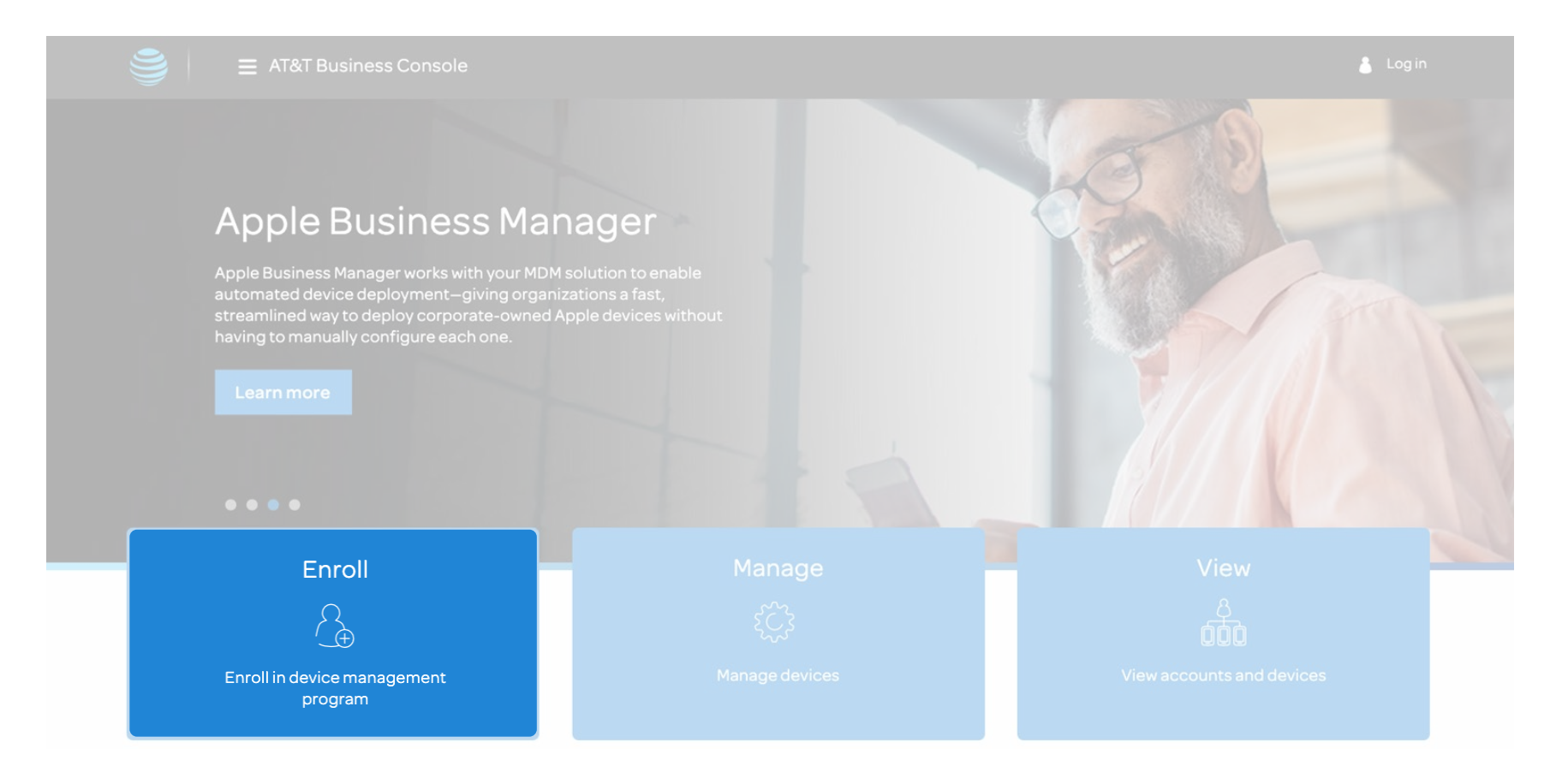

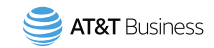

# 4. Select the button for Apple Business Manager.

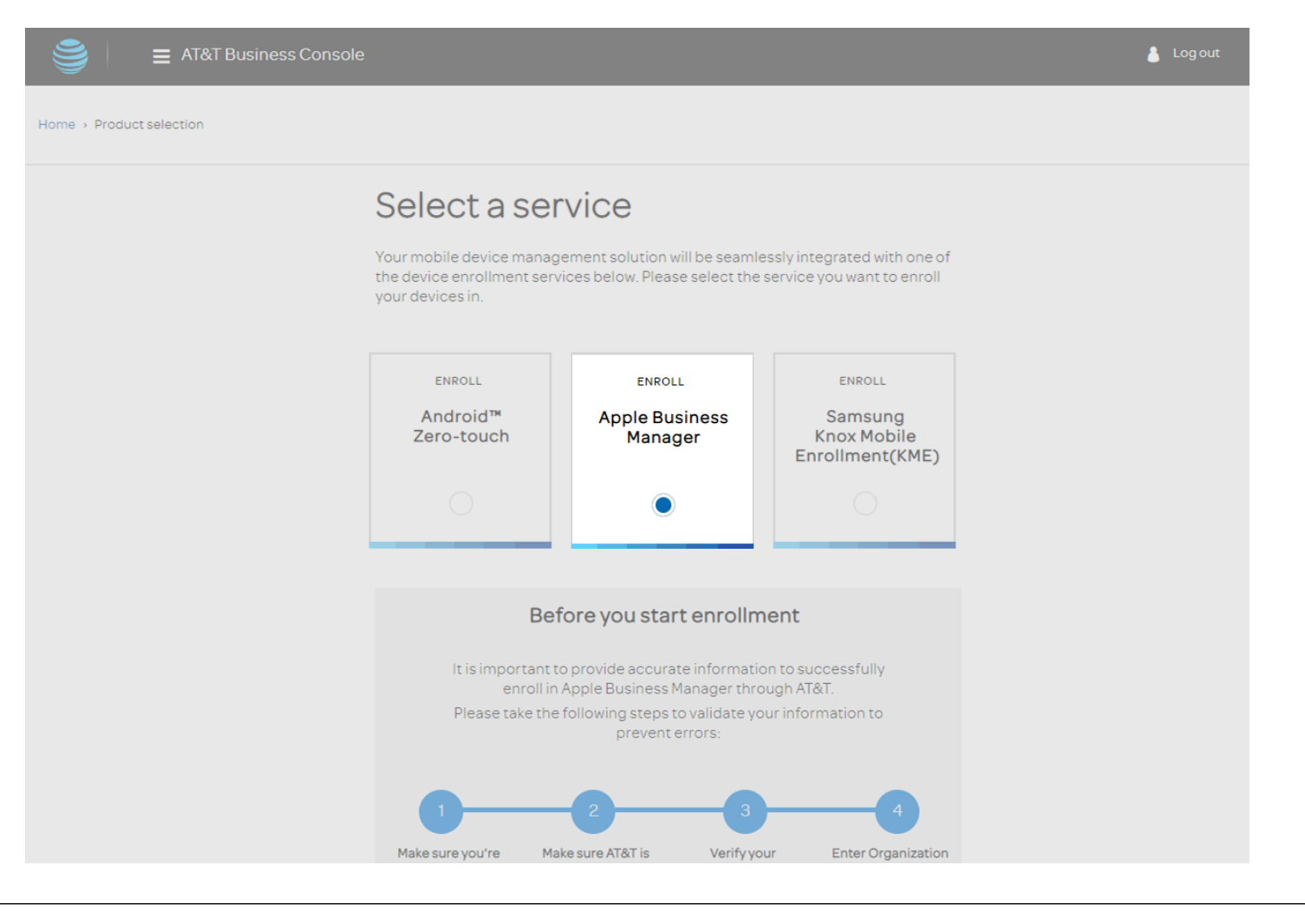

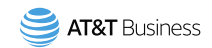

5. Input your Apple Organization ID to continue.

If everything is correct, and you agree to the Terms of Use for AT&T Device Management Program, click **Continue**.

If you don't have an Apple Organization ID click <u>here</u>

|                | enrolled in listed as a reseller Organization ID on ID into form below<br>Apple Business<br>Manager Manager portal |
|----------------|----------------------------------------------------------------------------------------------------|
|                | Apple Organization ID                                                                                              |
|                | Enter an Apple Organization ID                                                                                     |
|                | Confirm Apple Organization ID                                                                                      |
|                | Re-enter Apple Organization ID                                                                                     |
|                | Your Apple Organization ID will be validated when you click "Continue". This may take a few moments to process.    |
|                | Notes: Upon enrollment with AT&T, you may receive an initial error notification from Apple Business Manager.       |
|                | If you have multiple Apple Organization IDs, you can repeat this enrollment process with each one.                 |
|                | For more information, refer to the Apple Business Manager User Guide.                                              |
|                | Legal                                                                                                    |
|                | Use of AT&T's Device Management Program is subjected to the Terms of Use for<br>AT&T's Device Management Program.  |
|                | Cancel Continue                                                                                                    |
| 9 Find a store | About AT&T                                                                                                    |

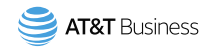

- Select the Foundation
   Account Numbers (FANs)
   you wish to enroll.
- 7. Next, select whether to enroll existing devices by checking the box next to Enroll.

8. Click continue.

11

| 😑 AT&T Business Co                                                       |                                                                                                    |                                                                                                    |    |
|--------------------------------------------------------------------------|----------------------------------------------------------------------------------------------------|----------------------------------------------------------------------------------------------------|----|
| ne > Product selection > Enrollme                                        | nt Options                                                                                                    |                                                                                                    |    |
| Device                                                                   | e Enrollment Prog                                                                                                    | gram: Apple Business Manager                                                                                                    |    |
| 1. Enrollment                                                            | Options 2. Revie                                                                                                    | w 3. Confirm                                                                                                    |    |
| Selectfo                                                                 | oundation accounts                                                                                                    |                                                                                                    |    |
| Select the foun<br>different device<br>enrollment. Not<br>Business Manas | dation accounts you want to include in<br>enrollment programs, if you choose. '<br>te: You won't be able to change the acc<br>er, see the Apple Rusiness Manager U | your device enrollment. You can set up each of your foundation accounts in<br>You can repeat these steps for another selection after completing this<br>count selection after you click Continue. For more information about Apple<br>Iser Guide          |    |
| You've selected                                                          | f1account.                                                                                                    | Existing devices includes all the devices purchased<br>under your foundation account before your Apple<br>Organization ID was added to the account. If<br>selected, all existing devices purchased in the last 2<br>years will be automatically enrolled. |    |
|                                                                          | Foundation account                                                                                                    | Existing devices                                                                                                    |    |
|                                                                          | 57503523                                                                                                    | Enroll                                                                                                    |    |
|                                                                          | 57503579                                                                                                    | Enroll                                                                                                    |    |
|                                                                          |                                                                                                    |                                                                                                    |    |
| Legal Ag                                                                 | reements                                                                                                    |                                                                                                    |    |
| Use of AT&T's<br>Use of Apple                                            | Device Management Program is subje<br>Business Manager is subject to the Ter                                                                                       | ected to the Terms of Use for AT&T's Device Management Program.<br>ms & Conditions on the Apple Business Manager portal.                                                                                                    |    |
|                                                                          |                                                                                                    | Cancel Continu                                                                                                    | le |

Selecting Enroll means all existing eligible devices that are on the selected FAN will also be submitted for Apple enrollment in Apple Business Manager. This will take less than 24 hours.

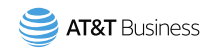

- Review your enrollment settings. Select the Acknowledgement box and click on Finish enrollment.
- A confirmation page and email will confirm the enrollment request was completed.
- Existing devices will be enrolled into DMP within 24 hours.

| ≡               | AT&T Business Console                                          |                                          |                                              | 💄 Log out |
|-----------------|----------------------------------------------------------------|------------------------------------------|----------------------------------------------|-----------|
| me > Product se | election > Enrollment Options > Rev                            | iew                                      |                                              |           |
|                 | Device Enroll                                                  | ment Program                             | n: Apple Business Manager                    |           |
|                 | 1. Enrollment Options                                          | 2. Review                                | 3. Confirm                                   |           |
|                 | Review enrolln                                                 | nent settings                            |                                              |           |
|                 | Foundation account 57503523                                    | Apple Organization ID                    | Existing devices 😨                           |           |
|                 | Device manageme                                                | <b>nt solution</b><br>Manager            |                                              |           |
|                 | Acknowledgemen<br>The selected settings will b<br>I understand | nt<br>be deployed for all devices associ | iated with the foundation accounts selected. |           |
|                 |                                                                |                                          | Cancel Finish enrollme                       | nt        |
|                 |                                                                |                                          |                                              |           |

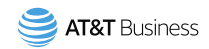

10. Additionally, you will need to complete setup on the Apple Business Manager site. <u>https://business.apple.com/</u>

- You must add AT&T as a Reseller on your ABM account to authorize AT&T to submit your AT&T device information. (AT&T Reseller ID: 722D390)
- The Reseller ID is required for Apple to process the devices AT&T submits for enrollment.
- On your ABM account, set your preferred EMM profile to configure devices according to your business preferences.
   If the customer enrolls in AT&T Device Management Program and does not add the AT&T Reseller ID, device information cannot be processed.

You have completed sign up for AT&T Device Management Program with Apple Business Manager.

# You can return to the <u>AT&T Device Management Program</u> to check and manage your devices, run device inventory reports and more.

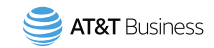

#### **New Customer**

If you don't have a Google business account then create one with Google. Use your Google business account as you continue to the next slide to sign up for AT&T Device Management Program with Android zero-touch to automatically send new devices from your FAN to zero-touch.

Be sure to complete sign up for AT&T Device Management Program with Android zero-touch before purchasing devices.

#### Existing Customer (2 options)

If you already have a zero-touch account and you want to use the same zero-touch account and EMM profile for a different FAN. Continue to the next slide to sign up for AT&T Device Management Program.

If you want to use a different EMM profile, then ask your Account Rep to contact AT&T seller support for zero-touch.

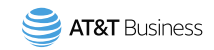

1. Enter AT&T Business Console URL: https://www.wireless.att.com/businessconsole/home

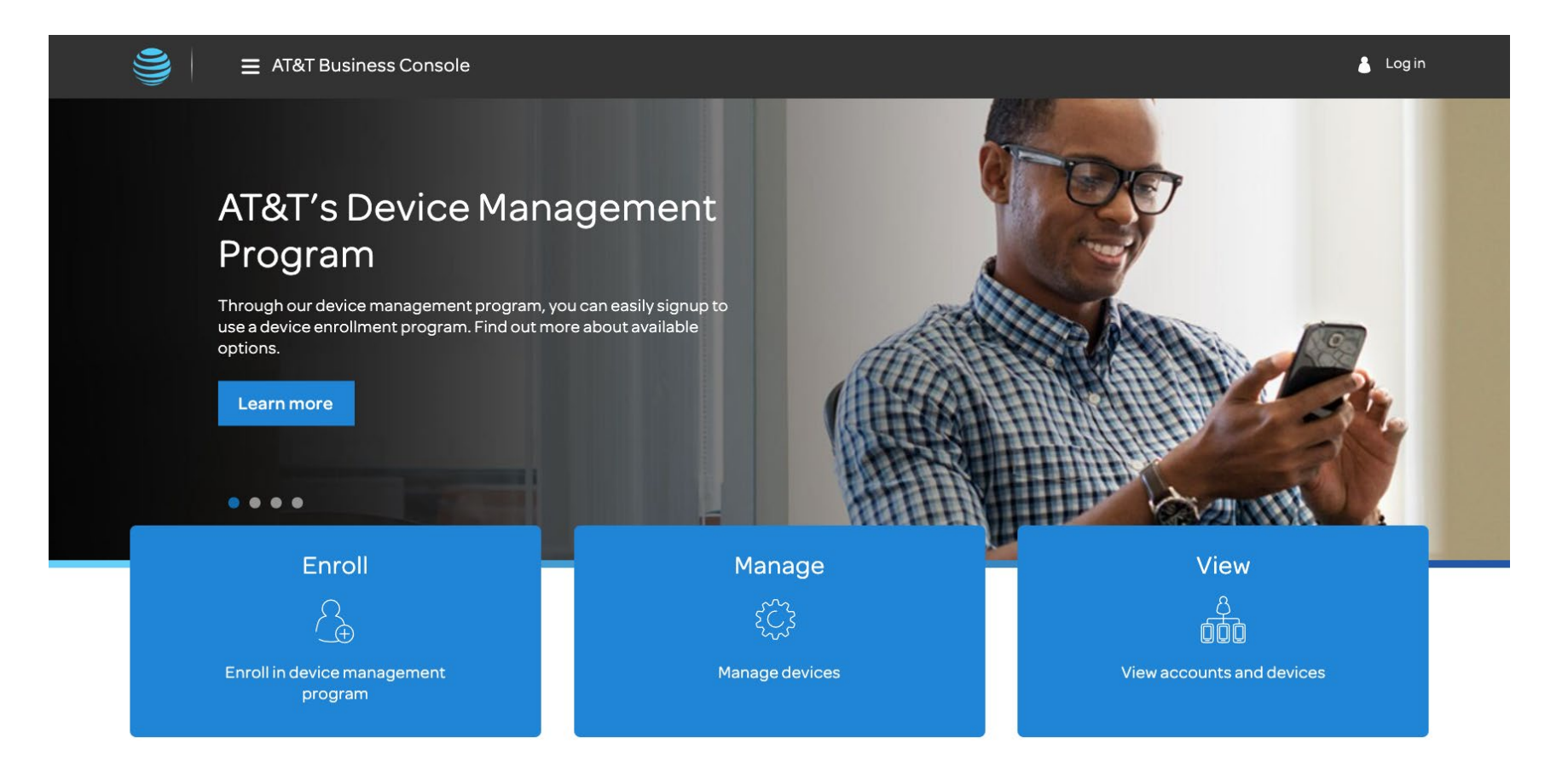

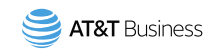

2. Click Login. Then select Premier, FirstNet Central, or myAT&T for Business. Enter credentials.

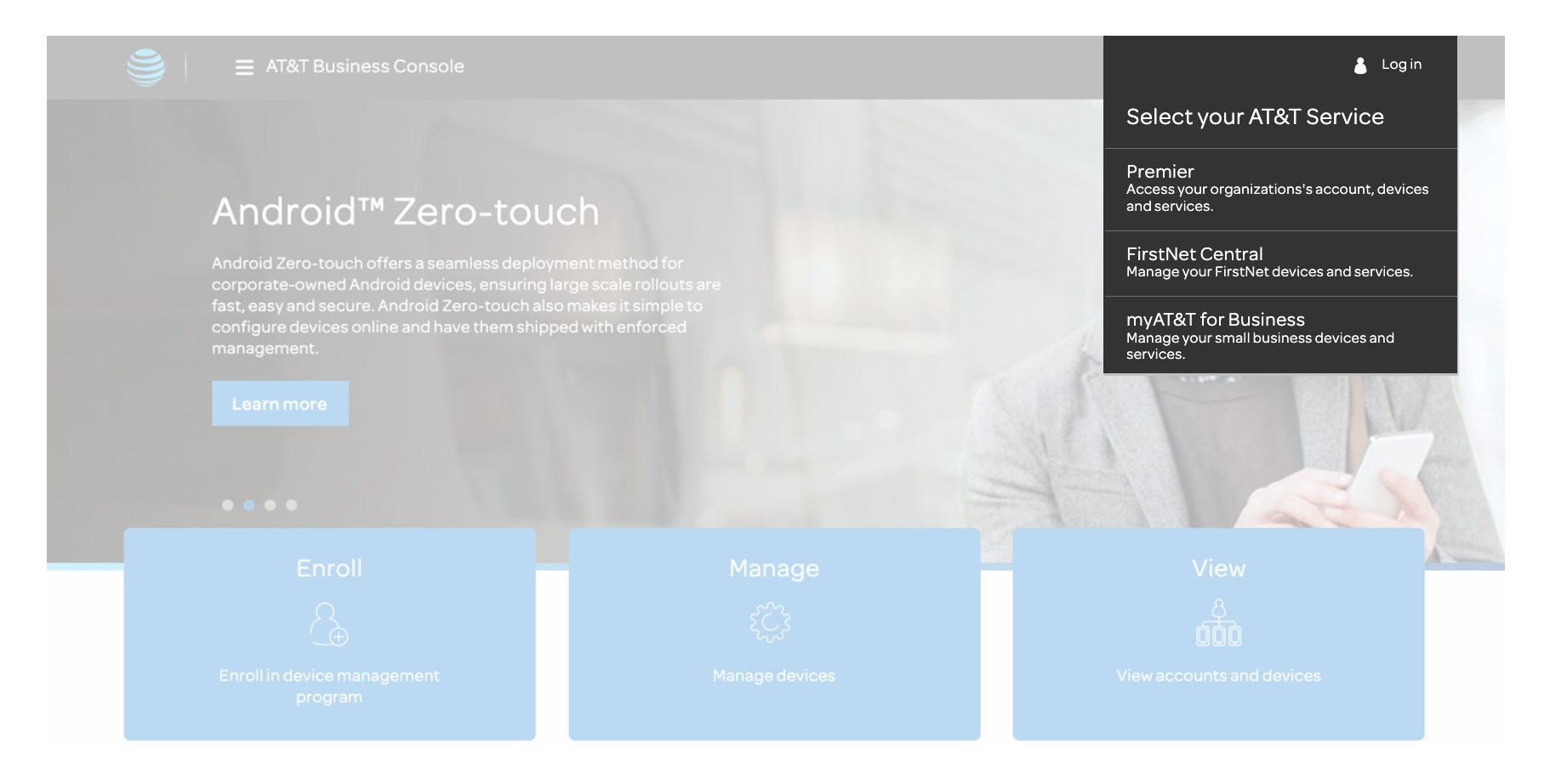

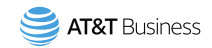

#### 3. Click on Enroll.

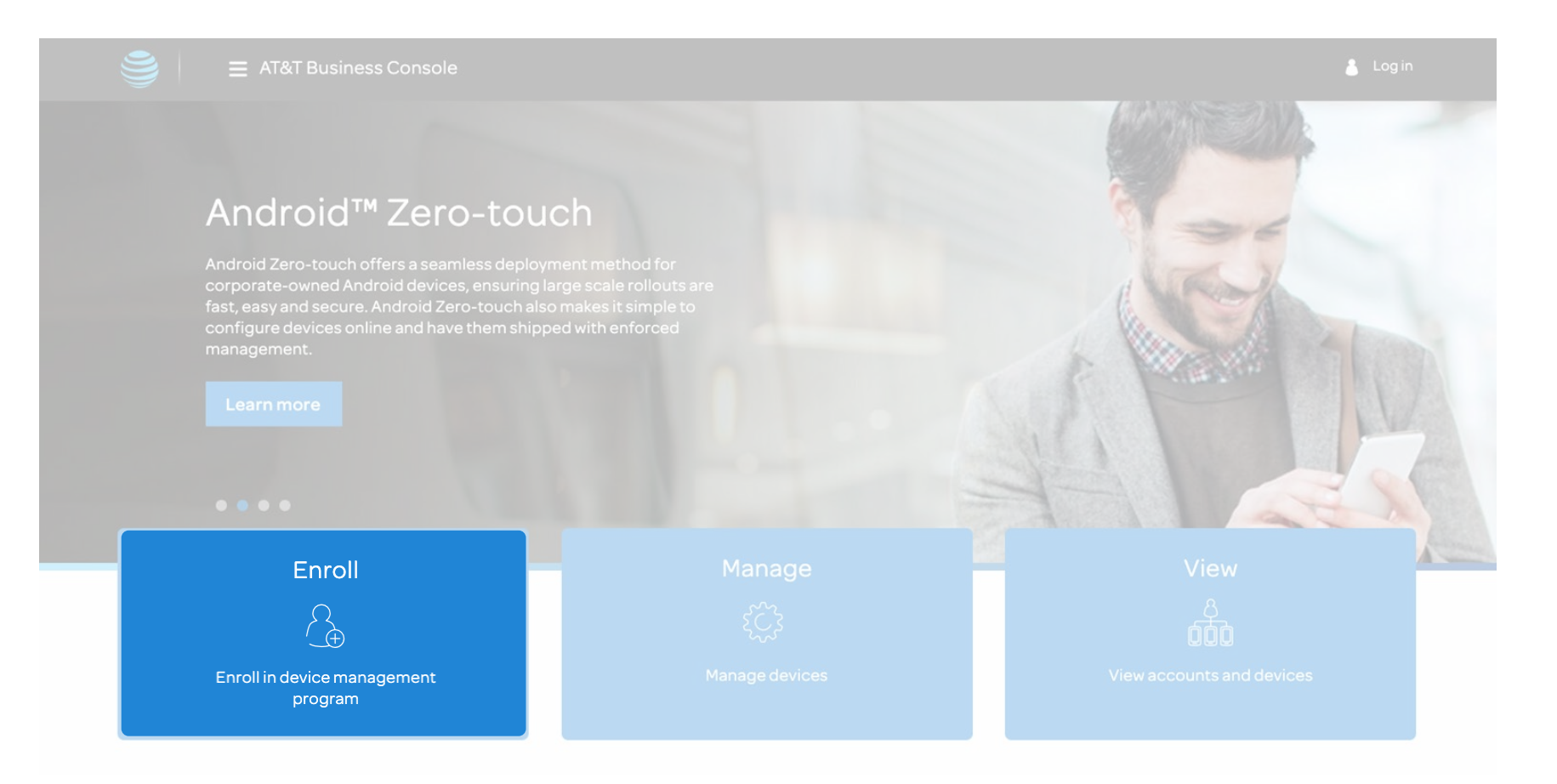

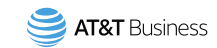

# 4. Select the button for Android zero-touch.

|                   | JISOle                                                                     |                                                                |                                                            | 占 Log |
|-------------------|----------------------------------------------------------------------------|----------------------------------------------------------------|------------------------------------------------------------|-------|
| Product selection |                                                                            |                                                                |                                                            |       |
|                   | Select a ser                                                               | rvice                                                          |                                                            |       |
|                   | Your mobile device manag<br>the device enrollment serv<br>your devices in. | ement solution will be seaml<br>vices below. Please select the | essly integrated with one of<br>service you want to enroll |       |
|                   | ENROLL                                                                     | ENROLL                                                         | ENROLL                                                     |       |
|                   | Android™<br>Zero-touch                                                     | Apple Business<br>Manager                                      | Samsung<br>Knox Mobile<br>Enrollment(KME)                  |       |
|                   | ۲                                                                          |                                                                |                                                            |       |
|                   |                                                                            |                                                                |                                                            |       |
|                   | You must have a Google<br>please visit accounts.go                         | e ID to continue. To create a G<br>oogle.com                   | oogle ID and enroll,                                       |       |
|                   | Google ID                                                                  |                                                                |                                                            |       |
|                   | test@google.com                                                            |                                                                |                                                            |       |
|                   |                                                                            |                                                                |                                                            |       |

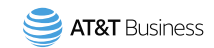

5. Input your Google ID associated with your organization's Android zero-touch account to continue.

If you don't have a Google ID, we recommend creating one dedicated for business activities.

If everything is correct and you agree to the Terms of Use for AT&T Device Management Program, click Continue.

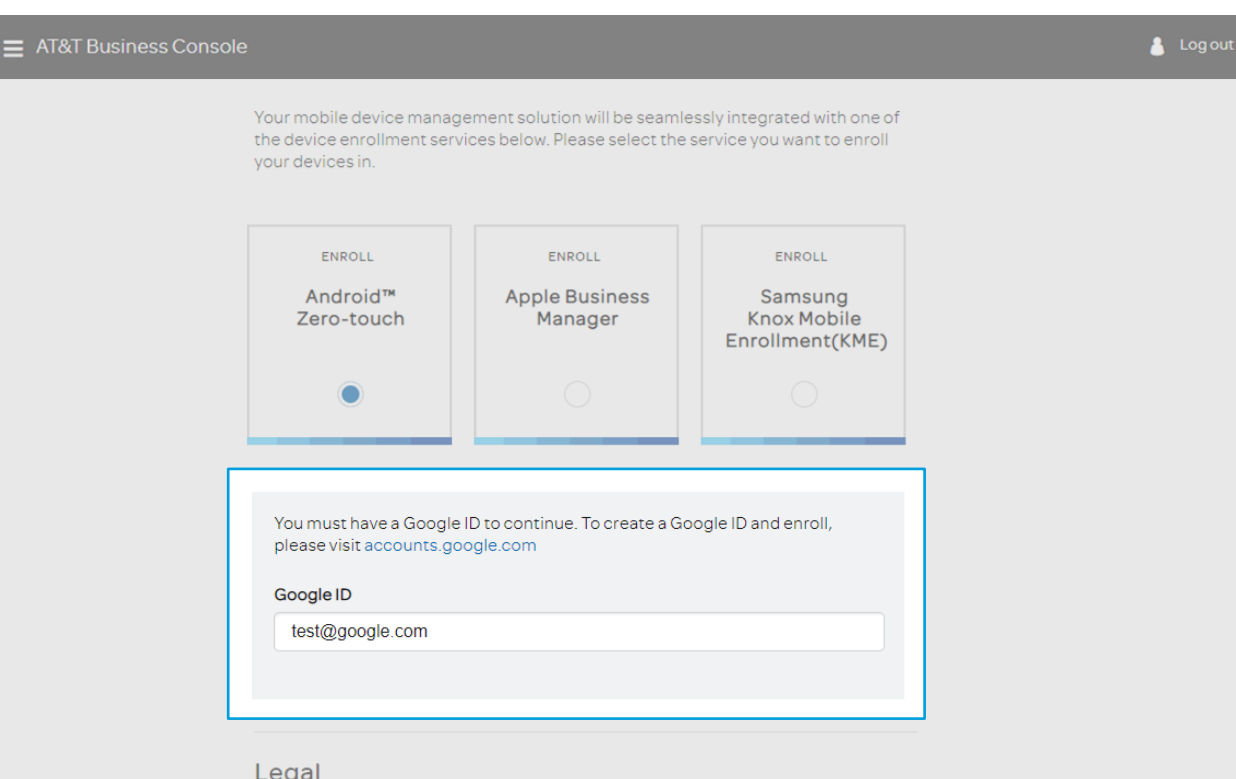

#### Legal

Use of AT&T's Device Management Program is subjected to the Terms of Use for

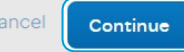

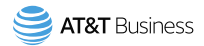

- Select the Foundation Account Numbers (FANs) you wish to enroll.
- 7. Next, select whether to enroll existing devices by checking the box next to Enroll.

8. Click continue.

| Device En                                                          | rollment Progr                                                                | am: Android Zero-touc                                   | h                 |
|--------------------------------------------------------------------|-------------------------------------------------------------------------------|---------------------------------------------------------|-------------------|
| rollment Optio                                                     | ns 2. Review                                                                  | 3. Confirm                                              |                   |
| lect found                                                         | lation accounts                                                               |                                                         |                   |
| ollment. Note: You w<br>o-touch, see the An<br>ve selected 1 accor | on't be able to change the account<br>froid Zero-touch Service Guide.<br>unt. | t selection after you click Continue. For more informat | ion about Android |
|                                                                    | Foundation account                                                            | Existing devices 💈                                      |                   |
| $\checkmark$                                                       | 57503523                                                                      | Enroll                                                  |                   |
|                                                                    |                                                                               |                                                         |                   |

Selecting Enroll means all existing eligible devices that are on the selected FAN will also be submitted for Android enrollment in Android zero-touch. This will take less than 24 hours.

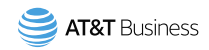

 Review your enrollment settings. Select the Acknowledgement box and click on Finish enrollment.

A confirmation page and email will confirm the enrollment request was completed.

Existing devices will be enrolled into DMP within 24 hours.

| lection > Enrollment Options > Re | view                            |                               |                   |                   |
|-----------------------------------|---------------------------------|-------------------------------|-------------------|-------------------|
|                                   |                                 |                               |                   |                   |
| Device Enrol                      | Iment Progra                    | m: Android 2                  | Zero-toi          | uch               |
|                                   |                                 |                               |                   |                   |
| 1. Enrollment Options             | 2. Review                       |                               | 3. Confirm        |                   |
| Review enrollr                    | ment settings                   |                               |                   |                   |
| Foundation account                | Google ID                       | Existing devices 🧿            |                   |                   |
| 57503523                          | 1265087039                      | Enroll                        |                   |                   |
| Device manageme                   | ent solution                    |                               |                   |                   |
| You're using: Android Zero-1      | touch                           |                               |                   |                   |
| Acknowledgeme                     | nt                              |                               |                   |                   |
| The selected settings will        | be deployed for all devices ass | ociated with the foundation a | accounts selected | l.                |
| V lunderstand                     |                                 |                               |                   |                   |
|                                   |                                 |                               | Cancel            | Finish enrollment |
|                                   |                                 |                               |                   |                   |

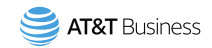

10. Additionally, you will need to complete setup on the Android zero-touch site. <u>https://partner.android.com/zerotouch</u>

- You must add AT&T as a Reseller on your zero-touch account to authorize AT&T to submit your AT&T device information to Android. (AT&T Reseller ID: 1907311204)
- The Reseller ID is required for Android to process the devices AT&T submits for enrollment. This is required for AT&T and Android to process device information.
- On your zero-touch account, set your preferred EMM profile to configure devices.

You have completed sign up for AT&T Device Management Program with Android zero-touch.

You can return to the <u>AT&T Device Management Program</u> to check and manage your devices, run device inventory reports and more.

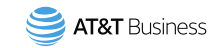

#### **New Customer**

If you don't have a Knox Mobile Enrollment account, then go to <u>Knox website</u> and sign up for KME.

Collect the Samsung ID and continue to the next slide to sign up for AT&T Device Management Program to automatically send new devices from your FAN to KME.

Be sure to create a KME account and complete AT&T Device Management Program sign up before purchasing devices.

#### Existing Customer (2 options)

If you already have KME then you can use the same Samsung ID and EMM profile for a different FAN. Collect the Samsung ID and continue to the next slide to sign up for AT&T Device Management Program .

If you want to use a different EMM profile, then create a new Knox Mobile Enrollment account. Collect the Samsung ID and continue to the next slide to sign up for AT&T Device Management Program.

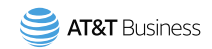

1. Enter AT&T Business Console URL: https://www.wireless.att.com/businessconsole/home

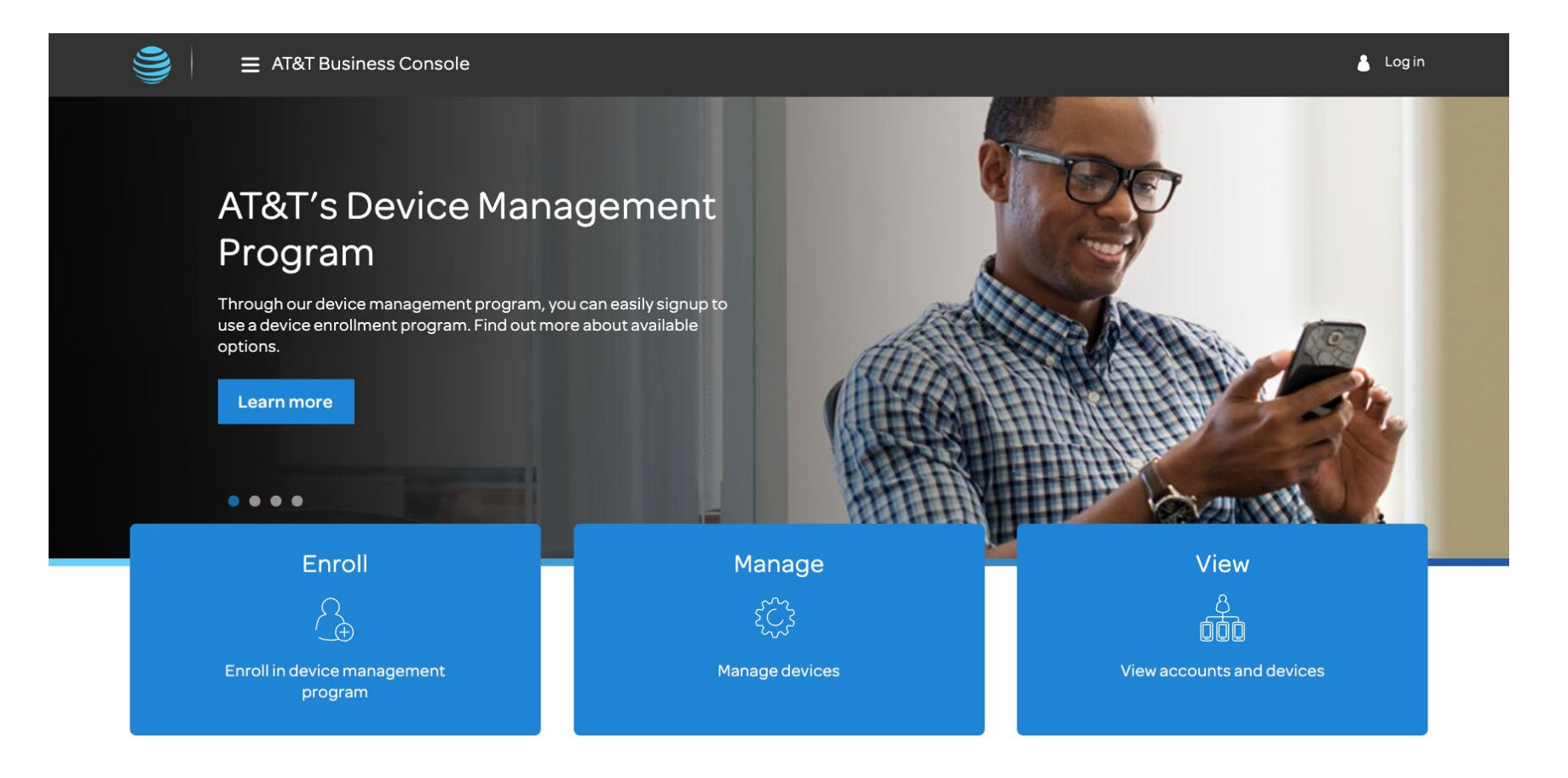

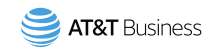

2. Click Login. Then select Premier, FirstNet Central, or myAT&T for Business. Enter credentials.

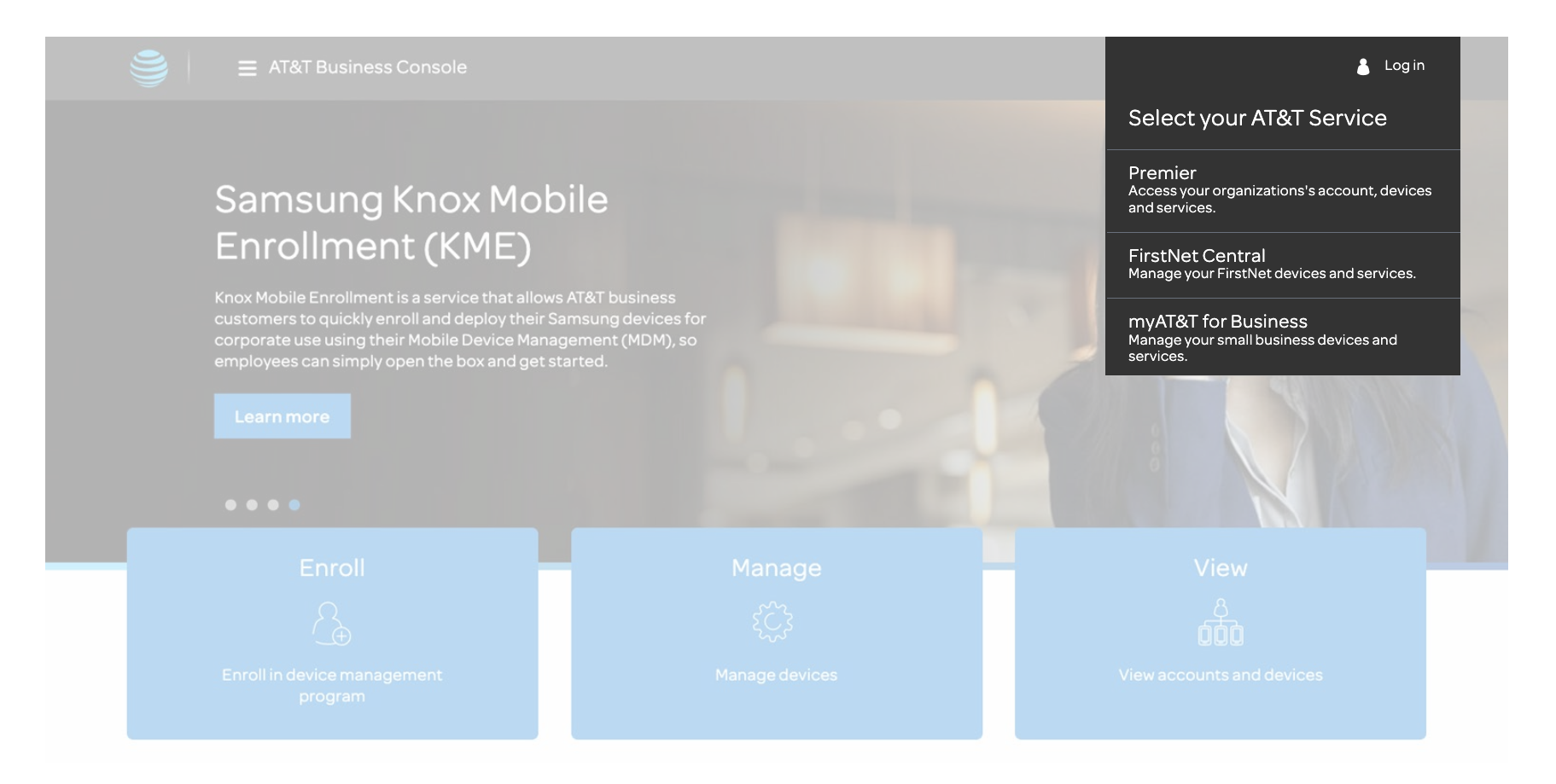

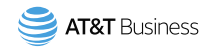

#### 3. Click on Enroll.

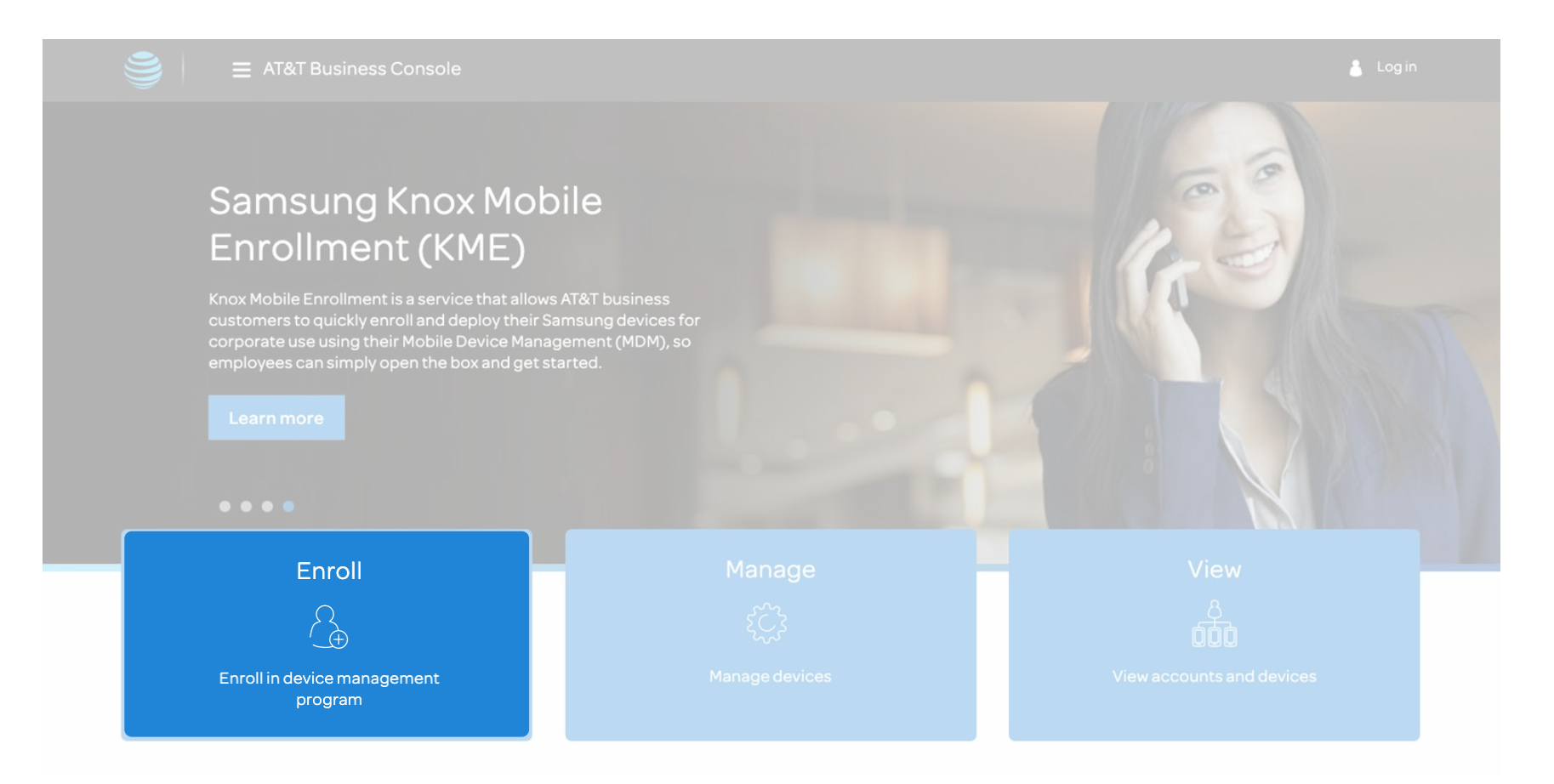

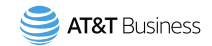

4. Select the button for Samsung Knox Mobile Enrollment.

| Select a se                                                            | ervice                                                              |                                                            |  |
|------------------------------------------------------------------------|---------------------------------------------------------------------|------------------------------------------------------------|--|
| Your mobile device man<br>the device enrollment se<br>your devices in. | agement solution will be seamle<br>rrvices below. Please select the | essly integrated with one of<br>service you want to enroll |  |
| ENROLL                                                                 | ENROLL                                                              | ENROLL                                                     |  |
| Android™<br>Zero-touch                                                 | Apple Business<br>Manager                                           | Samsung<br>Knox Mobile<br>Enrollment(KME)                  |  |
|                                                                        |                                                                     | •                                                          |  |
| You must have a Knox<br>Mobile Enrollment ID,<br>Knox Mobile Enrollme  | Mobile Enrollment ID to contin<br>please visit samsungknox.com      | ue. To create a Knox<br>/en                                |  |
| Enter a Knox Mobile                                                    | e Enrollment ID                                                     |                                                            |  |

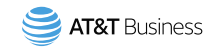

- 5. Input your **Samsung Customer ID** to continue.
- 6. If you don't have a Samsung Customer ID please visit
  Knox Mobile Enrollment Link to enroll then come back to continue signing up.
- 7. If everything is correct and you agree to the Terms of Use for AT&T Device Management Program, click Continue.

| ■ AT&T Business Console |                                                                                            |                                                               |                                                            | 💧 Log out |
|-------------------------|--------------------------------------------------------------------------------------------|---------------------------------------------------------------|------------------------------------------------------------|-----------|
|                         | Your mobile device manage<br>the device enrollment serv<br>your devices in.                | ement solution will be seaml<br>ices below. Please select the | essly integrated with one of<br>service you want to enroll |           |
|                         | ENROLL<br>Android™<br>Zero-touch                                                           | ENROLL<br>Apple Business<br>Manager                           | ENROLL<br>Samsung<br>Knox Mobile<br>Enrollment(KME)        |           |
|                         | You must have a Knox M<br>Mobile Enrollment ID, pl<br>Knox Mobile Enrollment<br>0000000000 | obile Enrollment ID to contir<br>ease visit samsungknox.com   | nue. To create a Knox<br>n/en                              |           |
|                         | Legal<br>Use of AT&T's Device Mana<br>AT&T's Device Managemen                              | gement Program is subjecte<br>t Program.                      | d to the Terms of Use for                                  |           |
|                         |                                                                                            | t Program.                                                    | Cancel Continue                                            |           |

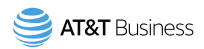

- Select the Foundation Account Numbers (FANs) you wish to enroll.
- 7. Next, select whether to enroll existing devices by checking the box next to Enroll.

8. Click continue.

| T Business Consc                                                                                                 | ble                                                                                                    |                                                                                                    |                                                                                                    |                                                                                                    |                                                                   |           | 💧 Log out |
|----------------------------------------------------------------------------------------------------|----------------------------------------------------------------------------------------------------|----------------------------------------------------------------------------------------------------|----------------------------------------------------------------------------------------------------|----------------------------------------------------------------------------------------------------|-------------------------------------------------------------------|-----------|-----------|
| Device E<br>Enrollme                                                                                             |                                                                                                    |                                                                                                    |                                                                                                    |                                                                                                    |                                                                   |           |           |
| 1. Enrollment Op                                                                                                 | tions                                                                                                    | 2. Review                                                                                                    |                                                                                                    | 3. Confirm                                                                                                    |                                                                   |           |           |
| Select foundation<br>different device enro<br>enrollment. Note: Y<br>Knox Mobile Enrollm<br>You've selected 1 ac | ndation acc<br>on accounts you want<br>rollment programs, if y<br>ou won't be able to ch<br>nent (KME), see the Sa<br>ccount. | OUNTS<br>to include in your device er<br>rou choose. You can repeat<br>ange the account selection<br>msung Knox Mobile Enrollr<br>rou<br>rou<br>rou | rollment. You can:<br>these steps for an<br>after you click Cor<br>ment (KME) Service<br>isting devices includes a<br>der your foundation<br>was added to the accour<br>devices purchased in th<br>automaticab | Set up each of your<br>other selection aftr<br>tinue. For more inf<br>i Guide.<br>It he device purchased<br>ount before your Google<br>to f selected, all existing<br>he last 2 years will be<br>yenrolled. | foundation accounts<br>er completing this<br>formation about Sams | in<br>ung |           |
|                                                                                                    | Foundation accou                                                                                                    | int                                                                                                    | Existing                                                                                                    | devices                                                                                                    |                                                                   |           |           |
|                                                                                                    | 57503523                                                                                                    |                                                                                                    | Enr                                                                                                    | oll                                                                                                    |                                                                   |           |           |
|                                                                                                    |                                                                                                    |                                                                                                    | E Cint                                                                                                    | 211                                                                                                    |                                                                   |           |           |
| Legal Agree                                                                                                    | ements                                                                                                    |                                                                                                    |                                                                                                    |                                                                                                    |                                                                   |           |           |
| Use of AT&T's Dev<br>Use of Samsung k<br>(KME) Service Gu                                                        | rice Management Prog<br>(nox Mobile Enrollmer<br>ide                                                                          | gram is subjected to the Ter<br>it (KME) is subject to the Te                                                                                       | rms of Use for AT&T<br>rms & Conditions in                                                                                                    | "s Device Manager<br>n the Samsung Kno                                                                                                    | nent Program.<br>x Mobile Enrollment                              |           |           |
|                                                                                                    |                                                                                                    |                                                                                                    |                                                                                                    |                                                                                                    | Cancel                                                            | nue       |           |

Selecting Enroll means all existing eligible devices that are on the selected FAN will also be submitted for Samsung enrollment in Samsung Knox Mobile Enrollment. This will take less than 24 hours.

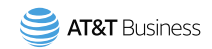

 Review your enrollment settings. Select the Acknowledgement box and click on Finish enrollment.

A confirmation page and email will confirm the enrollment request was completed.

Existing devices will be enrolled into DMP within 24 hours.

| ≡ at&t            | Business Console                                                 |                                            |                                        | 💧 Log out |
|-------------------|------------------------------------------------------------------|--------------------------------------------|----------------------------------------|-----------|
| ne > Product sele | action → Enrollment Options → Revi                               | ew                                         |                                        |           |
|                   | Device Enroll<br>Enrollment (k                                   | ment Program:<br>(ME)                      | Samsung Knox Mobile                    |           |
|                   | 1. Enrollment Options                                            | 2. Review                                  | 3. Confirm                             |           |
|                   | Review enrollm                                                   | nentsettings                               |                                        |           |
|                   | Foundation account                                               | Knox Mobile Enrollment ID                  | Existing devices                       |           |
|                   | 57503523                                                         | 000000000                                  | Enroll                                 |           |
| _                 | Device managemer<br>You're using: Samsung Knox I                 | nt solution<br>Mobile Enrollment (KME)     |                                        |           |
|                   | Acknowledgemen<br>The selected settings will be<br>V lunderstand | t<br>e deployed for all devices associated | with the foundation accounts selected. |           |
|                   |                                                                  |                                            | Cancel Finish enrollme                 | nt        |

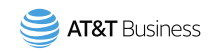

10. Finally, you will need to complete setup on the Samsung Knox Dashboard. Knox Mobile Enrollment Link

- You must add AT&T as a Reseller on your KME account to authorize AT&T to submit their AT&T device information. (AT&T Reseller ID: 9942991583)
- The Reseller ID is required for Samsung to process the devices AT&T submits for enrollment.
- On your KME account, set your preferred EMM profile to configure devices.

You have completed sign up for AT&T Device Management Program with Samsung Knox Mobile Enrollment.

You can return to the <u>AT&T Device Management Program</u> to check and manage your devices, run device inventory reports and more.

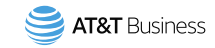

#### Resources

#### **Eligible accounts:**

Eligibility can be reviewed by sellers. Government and education customers may need to accept additional terms first. Talk with your seller if you have any questions.

#### Devices not supported:

- Bring your own devices (BYOD)
- iOS wearable devices, Mac, or Apple TVs
- Devices provided through 3<sup>rd</sup>-party warranty or insurance companies
- IRU, certified like-new, and refurbished devices
- Internet Of Things (IoT) devices and Enterprise On Demand
- International enrollment devices
- Routers

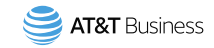

#### Resources

#### **Troubleshooting:**

Talk with your account representative.

DMP home page: https://dmp.wireless.att.com/businessconsole/home

DMP business page: https://www.business.att.com/products/device-management-program.html

Thank you!

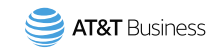

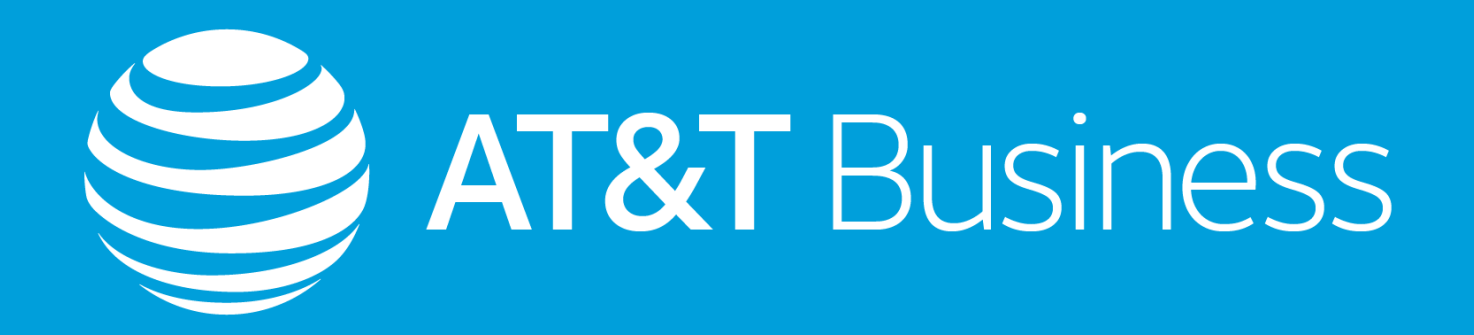